| Group Fitness Online Check-in – Registered<br>Participants |                                                                                                    | Mobile device Screen Shot                                                                                                    |  |  |
|------------------------------------------------------------|----------------------------------------------------------------------------------------------------|----------------------------------------------------------------------------------------------------|--|--|
| 1                                                          | Log in to your online portal<br>https://phoenix.bayswater.wa.gov.au<br>Once logged in you should be taken to the<br>Dashboard shown to the right. |                                                                                                    |  |  |
|                                                            |                                                                                                    | Membership Number or Email Address *                                                                                                    |  |  |
|                                                            |                                                                                                    | Remember Me  Log In                                                                                                    |  |  |
|                                                            |                                                                                                    | Create Account   Forgot Your Password?<br>≡ Menu Julia Hendley ▲                                                                                                    |  |  |
|                                                            | Click on Home (above the word Dashboard) to navigate to the home screen.                                                                          | Home /<br>Dashboard                                                                                                    |  |  |
|                                                            |                                                                                                    | Memberships                                                                                                    |  |  |
|                                                            |                                                                                                    | Outstanding payments                                                                                                    |  |  |
|                                                            |                                                                                                    | <b>The set of the set of the set of</b> |  |  |
|                                                            |                                                                                                    | Courses                                                                                                    |  |  |
|                                                            |                                                                                                    | <b>L</b> Personal details                                                                                                    |  |  |
|                                                            |                                                                                                    | Powered by Phoenix © 2024 KESTRAL                                                                                                    |  |  |

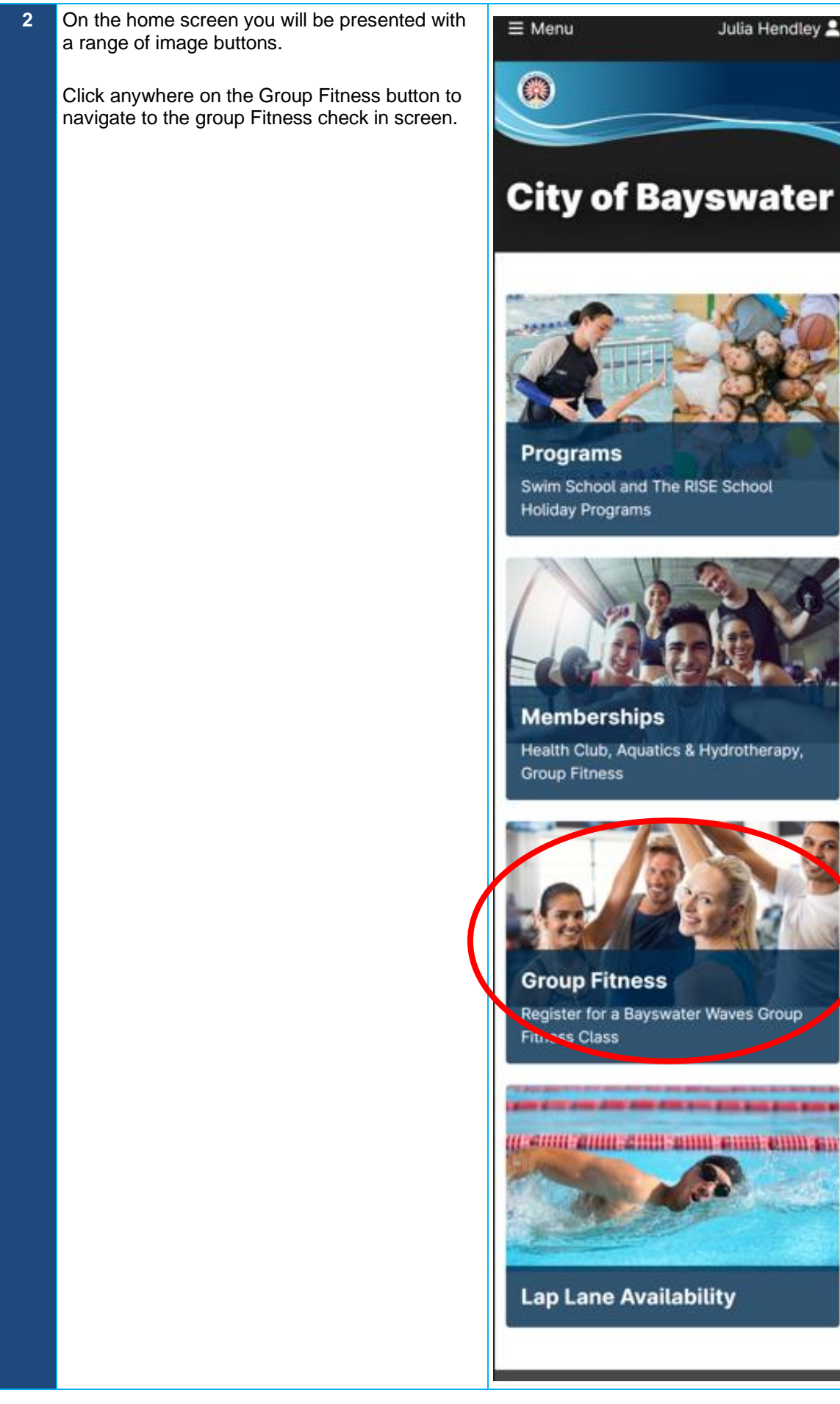

Julia Hendley 🚨

| 3 | You will then be presented with the Group |                                         |                   |           |                                                                                                    |
|---|-------------------------------------------|-----------------------------------------|-------------------|-----------|----------------------------------------------------------------------------------------------------|
|   | Fitness timetable                         |                                         |                   |           | a de la compansión de la compansión de la compansión de la compansión de la compansión de la compansión de la c |
|   |                                           | ≡ Menu                                  | Juli              | a Hendley | 3                                                                                                    |
|   |                                           |                                         |                   |           |                                                                                                    |
|   |                                           |                                         |                   |           |                                                                                                    |
|   |                                           | <b>(</b> )                              |                   |           |                                                                                                    |
|   |                                           |                                         |                   |           |                                                                                                    |
|   |                                           |                                         |                   |           |                                                                                                    |
|   |                                           | 100000000000000000000000000000000000000 |                   |           |                                                                                                    |
|   |                                           | Piome /                                 |                   |           |                                                                                                    |
|   |                                           | Gro                                     | up Sessio         | ns        |                                                                                                    |
|   |                                           |                                         |                   |           |                                                                                                    |
|   |                                           |                                         |                   |           | -                                                                                                    |
|   |                                           |                                         |                   |           |                                                                                                    |
|   |                                           |                                         |                   |           |                                                                                                    |
|   |                                           | 100                                     | Timetable         |           |                                                                                                    |
|   |                                           | 1                                       |                   |           |                                                                                                    |
|   |                                           |                                         |                   |           |                                                                                                    |
|   |                                           | 2007                                    | Admission Tickets |           |                                                                                                    |
|   |                                           |                                         | Autosion neketa   |           |                                                                                                    |
|   |                                           |                                         |                   |           |                                                                                                    |
|   |                                           |                                         |                   |           |                                                                                                    |
|   |                                           |                                         |                   | 0         |                                                                                                    |
|   |                                           | Search                                  |                   | Q         |                                                                                                    |
|   |                                           |                                         |                   |           |                                                                                                    |
|   |                                           |                                         | Wed Thu           |           |                                                                                                    |
|   |                                           |                                         |                   |           |                                                                                                    |
|   |                                           |                                         | 13 14             | >         |                                                                                                    |
|   |                                           |                                         | -                 |           |                                                                                                    |
|   |                                           |                                         |                   |           |                                                                                                    |
|   |                                           |                                         |                   |           |                                                                                                    |
|   |                                           | 5:30                                    |                   | 55        |                                                                                                    |
|   | Select the class you wish to check-in to. | PM                                      | BODYPUMP          | mi        | ns                                                                                                    |
|   | ·                                         | Wayne                                   |                   |           |                                                                                                    |
|   |                                           | Group                                   | 50                |           |                                                                                                    |
|   |                                           | Fitness                                 | s sp              | aces      |                                                                                                    |
|   |                                           | Room                                    | -                 | 0000      |                                                                                                    |
|   |                                           | 022000                                  |                   |           |                                                                                                    |
|   |                                           |                                         |                   |           |                                                                                                    |
|   |                                           | 6:00                                    |                   |           |                                                                                                    |
|   |                                           | PM                                      | AQUA              | 1 hr      |                                                                                                    |
|   |                                           | Manage                                  |                   |           |                                                                                                    |
|   |                                           | waves                                   |                   |           |                                                                                                    |
|   |                                           | Zom                                     | 45                |           |                                                                                                    |
|   |                                           | Laner                                   | spaces            |           |                                                                                                    |
|   |                                           | 1 to 2                                  |                   |           |                                                                                                    |
|   |                                           | 110-5                                   |                   |           |                                                                                                    |
|   |                                           |                                         |                   |           |                                                                                                    |
|   |                                           | 6:00                                    |                   | 50        |                                                                                                    |
|   |                                           | DM                                      | RPM               | mins      |                                                                                                    |
|   |                                           | P* IVI                                  |                   |           |                                                                                                    |
|   |                                           | waves                                   | 18                |           |                                                                                                    |
|   |                                           | Studio                                  | spaces            |           |                                                                                                    |
|   |                                           | Studio                                  |                   |           |                                                                                                    |
|   |                                           |                                         |                   |           |                                                                                                    |
|   |                                           | 6:30                                    |                   |           | 5                                                                                                    |
|   |                                           | 0.00                                    | BODYCOMBAT        |           |                                                                                                    |
|   |                                           | PM                                      |                   |           |                                                                                                    |
|   |                                           | Waves                                   |                   |           |                                                                                                    |
|   |                                           | Group                                   |                   | 50        |                                                                                                    |
|   |                                           | Fitness                                 | 5                 | spaces    |                                                                                                    |
|   |                                           | Room                                    |                   |           |                                                                                                    |
|   |                                           |                                         |                   |           |                                                                                                    |
|   |                                           | 111                                     |                   |           |                                                                                                    |

| At the next screen select 'Join this Session'                                          | ≡ Menu Julia Hendley 💄                                                                                                    |
|----------------------------------------------------------------------------------------|----------------------------------------------------------------------------------------------------|
|                                                                                        |                                                                                                    |
|                                                                                        |                                                                                                    |
|                                                                                        | Home / Group Fitness /<br>BODYPUMP                                                                                           |
|                                                                                        | TIME<br>Wednesday, 13 November 2024 5:30–6:25<br>PM                                                                          |
|                                                                                        | LOCATION<br>Waves Group Fitness Room                                                                                         |
|                                                                                        | Your membership enables entry to this<br>session. Select additional sessions below<br>to include when you join this session. |
|                                                                                        | Additional Session                                                                                                    |
|                                                                                        | Thursday, 6:00 AM                                                                                                    |
|                                                                                        |                                                                                                    |
|                                                                                        | Join this session                                                                                                    |
| You will then be presented with a screen saying<br>'Group Fitness joined successfully' | ≡ Menu Julia Hendley L                                                                                                    |
| Please present this screen for entry into your                                         |                                                                                                    |
| group session.                                                                         | Home / Group Fitness / Admissions / Admission                                                                                |
|                                                                                        | Docket                                                                                                    |
| (                                                                                      | Group session joined successfully.                                                                                           |
|                                                                                        | Present this docket for entry into your group session.                                                                       |
|                                                                                        | III IEE KAKKATEHII                                                                                                    |
|                                                                                        | IDENTIFIER<br>5520202                                                                                                    |
|                                                                                        | SITE<br>Bayswater Waves                                                                                                    |
|                                                                                        | BODYPUMP<br>CLASS TIME                                                                                                    |
|                                                                                        | PEOPLE COUNT<br>1                                                                                                    |
|                                                                                        | Remove Admission                                                                                                    |

| 4 | To view group fitness classes that you have checked into, click on Admission Tickets from the Group Fitness check in page. | ≡ Menu          | Julia Hen    | dley 🚨 |  |
|---|----------------------------------------------------------------------------------------------------|-----------------|--------------|--------|--|
|   |                                                                                                    |                 |              |        |  |
|   |                                                                                                    | Home /          |              |        |  |
|   |                                                                                                    | Group           | Sessions     | 5      |  |
|   |                                                                                                    |                 |              |        |  |
|   |                                                                                                    | Timeta          | ble          |        |  |
|   |                                                                                                    |                 |              |        |  |
|   |                                                                                                    | Admiss          | sion Tickets |        |  |
|   |                                                                                                    | Search          |              | Q      |  |
|   |                                                                                                    | Weo             | d Thu        |        |  |
|   |                                                                                                    | 13              | 14           | >      |  |
|   |                                                                                                    |                 |              |        |  |
|   |                                                                                                    | 5:30            | VOUMP        | 55     |  |
|   |                                                                                                    | PM              | TPOMP        | mins   |  |
|   |                                                                                                    | Group           | 50           |        |  |
|   |                                                                                                    | Fitness         | spaces       |        |  |
|   |                                                                                                    | Room            |              |        |  |
|   |                                                                                                    | 6:00 AQU        | A            | 1 hr   |  |
|   |                                                                                                    | Waves           |              |        |  |
|   |                                                                                                    | 25m             | 45           |        |  |
|   |                                                                                                    | Pool -<br>Lanes | spaces       |        |  |
|   |                                                                                                    | 1 to 3          |              |        |  |
|   |                                                                                                    | 6:00            |              | 0      |  |
|   |                                                                                                    | PM              | r            | nins   |  |
|   |                                                                                                    | Waves           | 18           |        |  |
|   |                                                                                                    | Studio          | spaces       |        |  |
|   |                                                                                                    | 6:30            |              | 5      |  |
|   |                                                                                                    | PM              | OYCOMBAT     | m      |  |
|   |                                                                                                    | Waves           |              |        |  |
|   |                                                                                                    | Group           | 50           | es     |  |
|   |                                                                                                    | Room            | - poo        |        |  |
|   |                                                                                                    |                 |              |        |  |
|   |                                                                                                    |                 |              |        |  |

| 5 | You will then be presented with a list of all group fitness classes where you have an active check-in. | ≡ Menu                | Julia Hendley 💄 |
|---|----------------------------------------------------------------------------------------------------|-----------------------|-----------------|
|   |                                                                                                    |                       |                 |
|   |                                                                                                    |                       |                 |
|   |                                                                                                    | Home / Admissions /   |                 |
|   |                                                                                                    | Admission             |                 |
|   |                                                                                                    | Dockets               |                 |
|   |                                                                                                    |                       |                 |
|   |                                                                                                    |                       |                 |
|   |                                                                                                    | BODYPUMP              |                 |
|   |                                                                                                    | 5:30 PM               |                 |
|   |                                                                                                    | Bayswater Waves       |                 |
|   |                                                                                                    | Wednesday, 13 Novembe | r 2024          |
|   |                                                                                                    |                       |                 |
|   |                                                                                                    |                       |                 |
|   |                                                                                                    |                       |                 |
|   |                                                                                                    |                       |                 |
|   |                                                                                                    |                       |                 |
|   |                                                                                                    |                       |                 |